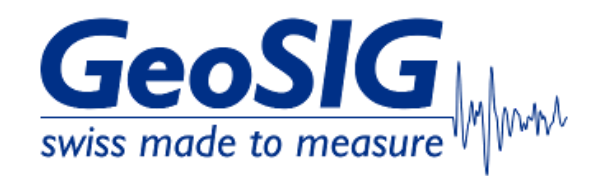

# FAQ GMSplus How to Retrieve Logfiles

### 1. Introduction

• This procedure describes how to retrieve Logfiles of a GMSplus.

#### 2. Required Tools

- GMSplus
- Computer with access to GMSplus

#### 3. Retrieve Logfiles from GMSplus

• Logfiles from GMSplus can either be retrieved from GeoDAS (3.1), through the webinterface (3.2) or from GMSplus SD-card (3.3)

#### 3.1 Retrieve Logfiles from GeoDAS

In GeoDAS window Stations: General Information, right-click on the station and choose Instrument Control... -> Send
 a Request -> GETLOG -> [Send]

| Action or a command            | Send a Request                           | <ul> <li>Send</li> </ul> |
|--------------------------------|------------------------------------------|--------------------------|
| Request and parameters         | GETLOG                                   | ~                        |
| E. Canal unanadificantly.      |                                          |                          |
| Send unconditionally           | 1                                        |                          |
| Sends a user request to the in | l<br>nstrument. Enter parameters as advi | ised below               |

• A .txt file with file prefix LOG\_ and date- and timestamp of the request will be uploaded to the Incoming folder of your GMSplus (C:\GeoDAS\_DATA\Incoming\Serial\_Number\_of\_GMSplus)

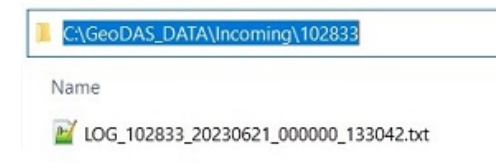

#### 3.2 Retrieve Logfiles from Webinterface

• Open your webbrowser, enter the IP address of your GMSplus and login as admin (default password 123456)

| ← → C ▲ Not secure 192.168.100.12     ← ☆ ★ □ ● :                                                         | GeoSIG Ltd Web Interface × +        | ×                                                                                                    | - 🗆 ×   |
|----------------------------------------------------------------------------------------------------|-------------------------------------|----------------------------------------------------------------------------------------------------|---------|
| GeoSig   swiss made to measure   Please fill in your Credentials:   Username:   admin   Password:   Iogin | ← → C ▲ Not secure   192.168.100.12 | <b>~</b> 论 ☆                                                                                                | * 🗆 🕔 E |
|                                                                                                    |                                     | GeoSiG<br>wiss made to measure<br>Please fill in your Credentials:<br>Username: admin<br>Password:<br>login |         |

Choose tab Data Explorer, choose Status and Information from the dropdown and look for the latest logfile (file prefix LOG\_)

| Home                                        | Configuration                            | Status and Maintenar                          | nce Data Expl                          | orer Help            | Logout                |                          | to measure whet |
|---------------------------------------------|------------------------------------------|-----------------------------------------------|----------------------------------------|----------------------|-----------------------|--------------------------|-----------------|
| Downloa                                     | d                                        |                                               |                                        |                      |                       |                          |                 |
| Data E                                      | xplorer - 334 fil                        | es in Logfiles/                               |                                        | _                    |                       |                          |                 |
| Status                                      | and Information                          |                                               | ✓ Reload The                           | Table will update    | automatically every 2 | 20 seconds               |                 |
| File N                                      | ame                                      |                                               | 🔨 Туре                                 | 2                    | 🔨 Size                | Modification Date        | -               |
| LOG 1                                       | 02833 20230621                           | 000000.txt                                    | Syste                                  | m Messages           | 503 KiB               | Wed Jun 21 13:37:17 2023 |                 |
| LOG 1                                       | 02833 20230620                           | 000000.txt                                    | Syste                                  | m Messages           | 723 KiB               | Tue Jun 20 23:59:52 2023 |                 |
| LOG 1                                       | 02833 20230619                           | 000000.txt                                    | Syste                                  | m Messages           | 856 KiB               | Mon Jun 19 23:59:52 2023 |                 |
| LOG 1                                       | 02833 20230618                           | 000000.txt                                    | Syste                                  | m Messages           | 1.02 MiB              | Sun Jun 18 23:59:58 2023 |                 |
| LOG 1                                       | 02833 20230617                           | 000000.txt                                    | Syste                                  | m Messages           | 968 KiB               | Sat Jun 17 23:59:58 2023 |                 |
| LOG 1                                       | 02833 20230616                           | 000000.txt                                    | Syste                                  | m Messages           | 933 KiB               | Fri Jun 16 23:59:56 2023 |                 |
| LOG 1                                       | 02833 20230615                           | 000000.txt                                    | Syste                                  | m Messages           | 864 KiB               | Thu Jun 15 23:59:58 2023 |                 |
| LOG 1                                       | 02833 20230614                           | 000000.txt                                    | Syste                                  | m Messages           | 693 KiB               | Wed Jun 14 23:59:44 2023 |                 |
| LOG 1                                       | 02833 20230613                           | 000000.txt                                    | Syste                                  | m Messages           | 768 KiB               | Tue Jun 13 23:59:56 2023 |                 |
| LOG 1                                       | 02833 20230612                           | 000000.txt                                    | Syste                                  | m Messages           | 930 KiB               | Mon Jun 12 23:59:58 2023 |                 |
| LOG 1                                       | 02833 20230611                           | 000000.txt                                    | Syste                                  | m Messages           | 987 KiB               | Sun Jun 11 23:59:50 2023 |                 |
| LOG 1                                       | 02833 20230610                           | 000000.txt                                    | Syste                                  | m Messages           | 986 KiB               | Sat Jun 10 23:59:50 2023 |                 |
| LOG 1                                       | 02833 20230609                           | 000000.txt                                    | Syste                                  | m Messages           | 760 KiB               | Fri Jun 9 23:59:58 2023  |                 |
| LOG 1                                       | 02833 20230608                           | 000000.txt                                    | Syste                                  | m Messages           | 878 KiB               | Thu Jun 8 23:59:54 2023  |                 |
| LOG 1                                       | 02833 20230607                           | 000000.txt                                    | Syste                                  | m Messages           | 1.13 MiB              | Wed Jun 7 23:59:54 2023  |                 |
| LOG 1                                       | 02833 20230606                           | 000000.txt                                    | Syste                                  | m Messages           | 1.13 MiB              | Tue Jun 6 23:59:54 2023  |                 |
| LOG 1                                       | 02833 20230605                           | 000000.txt                                    | Syste                                  | m Messages           | 991 KiB               | Mon Jun 5 23:59:56 2023  |                 |
| LOG 1                                       | 02833 20230604                           | 000000.txt                                    | Syste                                  | m Messages           | 1.22 MiB              | Sun Jun 4 23:59:58 2023  | -               |
|                                             |                                          |                                               |                                        |                      |                       |                          | •               |
| Device type:<br>Serial numb<br>Station code | GMSplus I<br>er: 102833 S<br>e: GS.GSGMS | Device date and time:<br>Station description: | Wed Jun 21 13:37:<br>GMSplus (6ch) - G | 34 2023<br>eoSIG Ltd | Device Sta            | ate Summary 🔽 Context    | Help 🕕          |

• You can download the file by clicking on it

## 3.3 Retrieve Logfiles from SD-Card

• Turn off the recorder by pressing the power button for 3 seconds

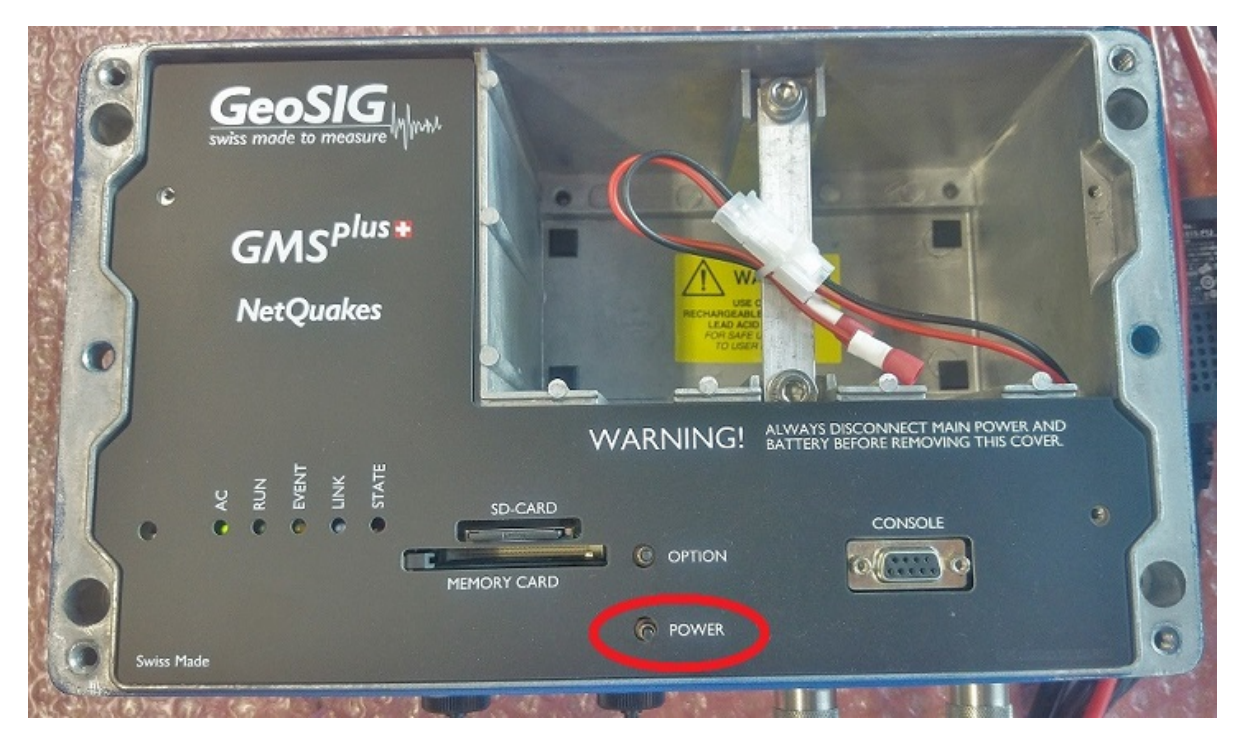

- Wait until the **RUN** LED stops flashing
- Remove the SD card from its slot (push to release)

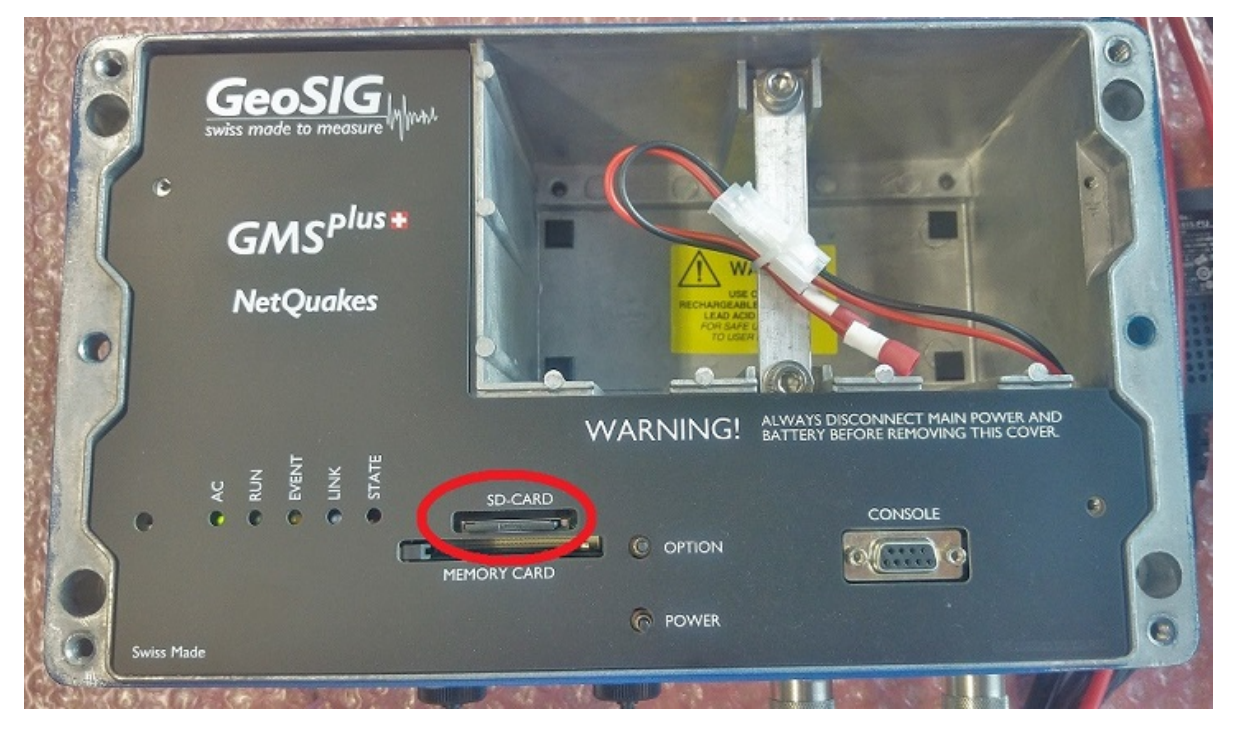

- Insert the SD card in your PC's card slot
- Windows cannot detect all partitions on the SD card, so it may ask you to format the card: PLEASE DO NOT FORMAT THE CARD, OTHERWISE ALL RECORDED DATA WILL BE LOST!

| E Microsoft Windows                         | ×                  |
|---------------------------------------------|--------------------|
| You need to format the disk you can use it. | in drive R: before |
| Do you want to format it?                   |                    |
| Form                                        | nat disk Cancel    |

- Press [Cancel] if the above message appears
- The SD card should appear as drive named with the serial number of the recorder

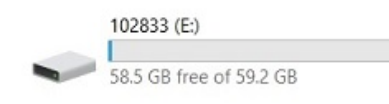

• Check the Logfiles folder on the SD-card and look for the latest logfile (file prefix LOG\_)

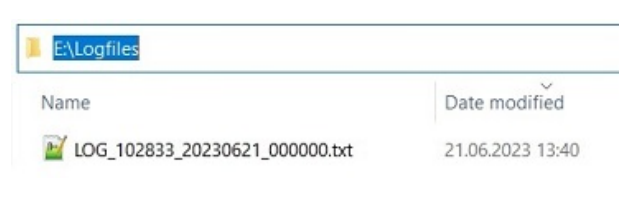

- Copy the file to your desired directory
- Safely remove the drive (Right-click -> Eject)

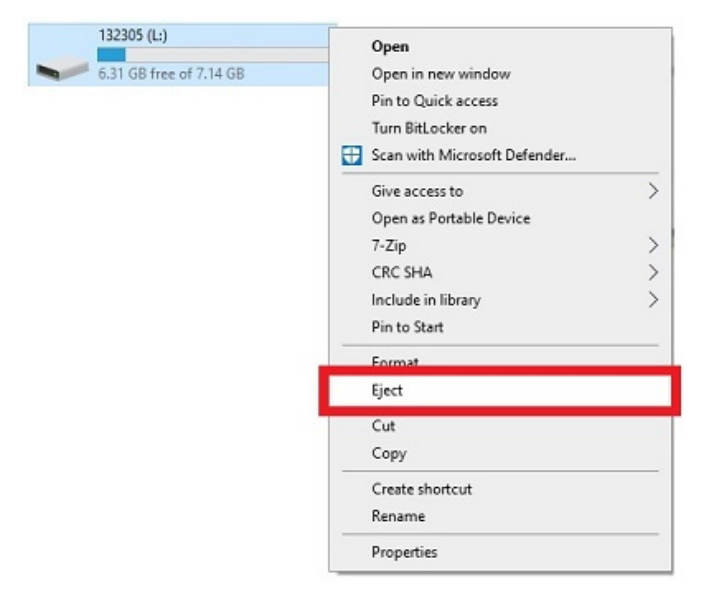

• Insert the SD card back in the recorder's card slot and turn it on pressing the power button